### Eclipse/ARIA export for IROC Credentialing

Instructions based on Eclipse, ARIA Version 13.6

#### Export requires two applications

- Eclipse for exporting
  - Planning CT
  - RT Dose
  - RT Plan
  - RT Structures
- DICOM Import/Export application for exporting
  - CBCT
  - Registration

#### In Eclipse select treatment plan

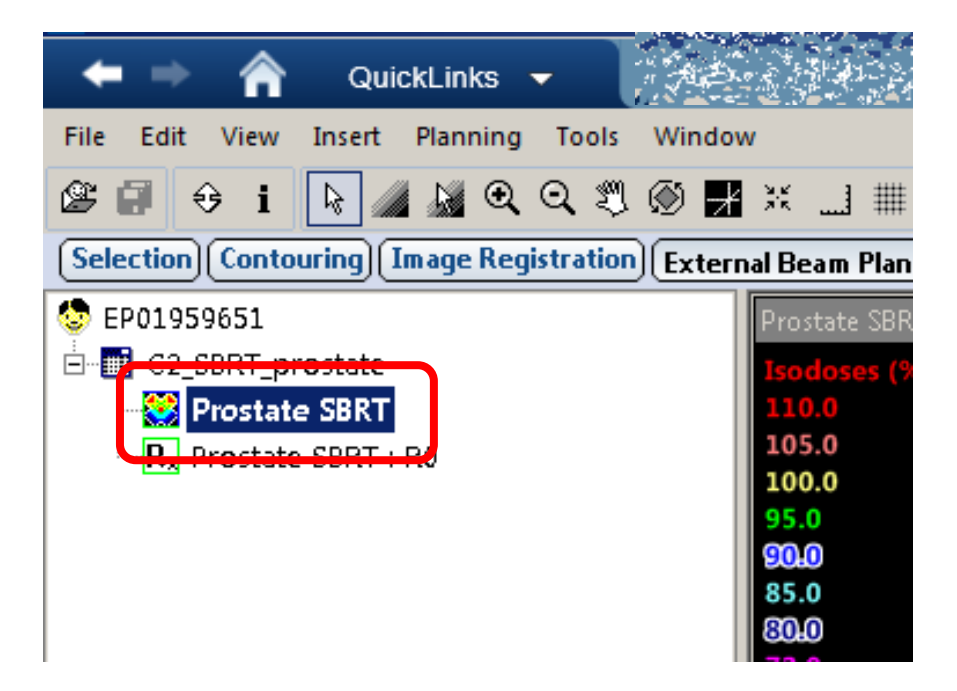

#### Select File | Export | Wizard

| 1       | ile Edit View Insert Planning Tools Window |                             |                                                                                                    |                                        |  |  |  |
|---------|--------------------------------------------|-----------------------------|----------------------------------------------------------------------------------------------------|----------------------------------------|--|--|--|
| <       | 6                                          | New Patient Ctrl+N          | Image: State State |                                        |  |  |  |
| Ć       | Ŷ                                          | Open Ctrl+O                 |                                                                                                    |                                        |  |  |  |
|         |                                            | Close                       |                                                                                                    |                                        |  |  |  |
| Í       | 71                                         | Save All CtrI+S             |                                                                                                    |                                        |  |  |  |
|         | •                                          | Reload All                  |                                                                                                    |                                        |  |  |  |
|         |                                            | Import                      |                                                                                                    |                                        |  |  |  |
|         |                                            | Export                      | Г                                                                                                    | Wizard                                 |  |  |  |
|         |                                            | Print Setup                 |                                                                                                    | WIZARD WITH ATC DICOM CHECKS           |  |  |  |
|         |                                            | Print •                     | é                                                                                                    | Patient                                |  |  |  |
| 1 52    | Ŋ                                          |                             |                                                                                                    | MLC Plan in Varian MLC Format          |  |  |  |
| - Boul  | - 7                                        |                             |                                                                                                    | DVH in Tabular Format                  |  |  |  |
| 2.4     |                                            |                             |                                                                                                    | Virtual Simulation                     |  |  |  |
|         |                                            |                             |                                                                                                    |                                        |  |  |  |
| L Maria |                                            | and the state of the second | 1                                                                                                    | •••••••••••••••••••••••••••••••••••••• |  |  |  |
| с,<br>Т | N                                          |                             | Prostate SBRT - Completed - Frontal - CT_1                                                                                                    |                                        |  |  |  |
|         |                                            | Exit                        |                                                                                                    | •>=====0                               |  |  |  |
|         |                                            |                             |                                                                                                    | 0                                      |  |  |  |
|         |                                            | Blad-PTV+.3                 |                                                                                                    |                                        |  |  |  |
| BODY    |                                            |                             |                                                                                                    |                                        |  |  |  |

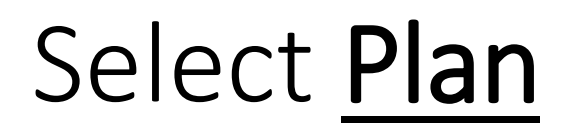

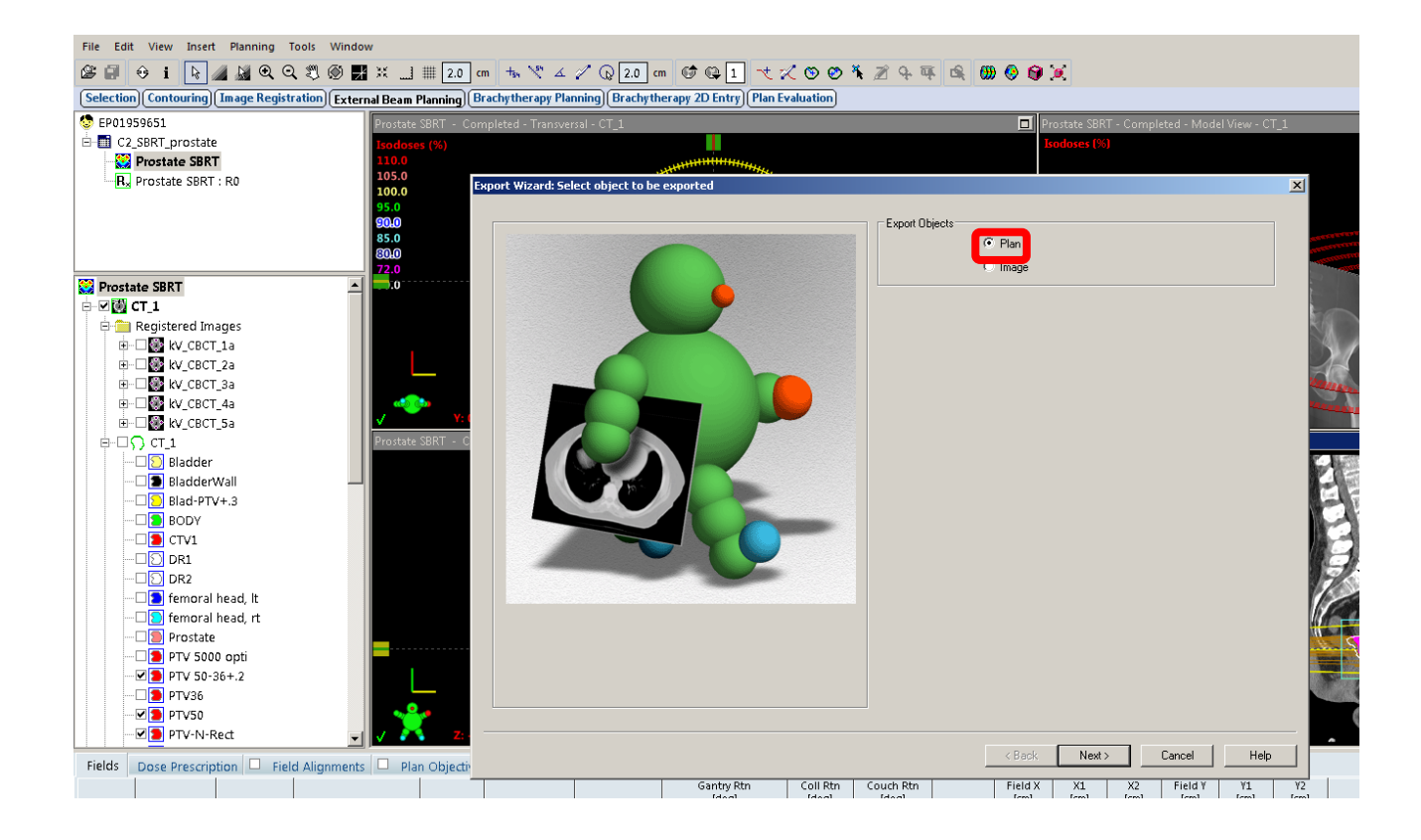

#### In plan export details select the following

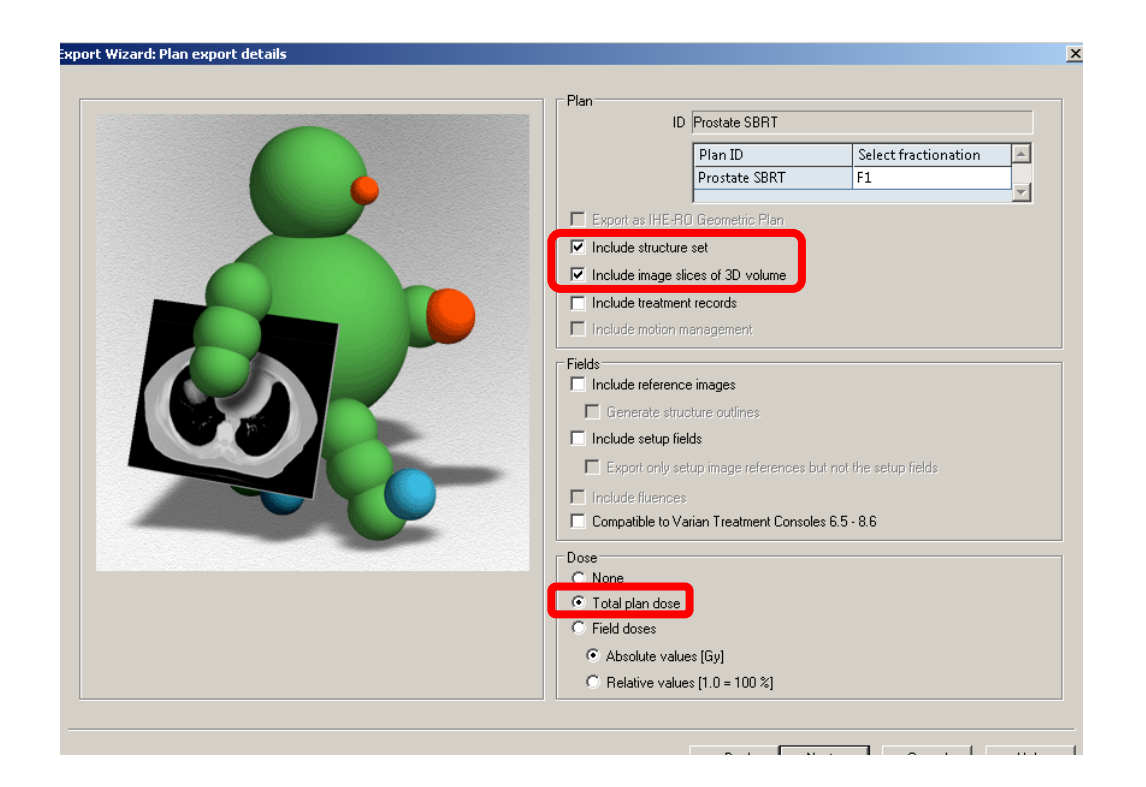

- Include structure set
- Include image slices of 3D volume
- Total plan dose

#### Uncheck Export DVH, this is not needed

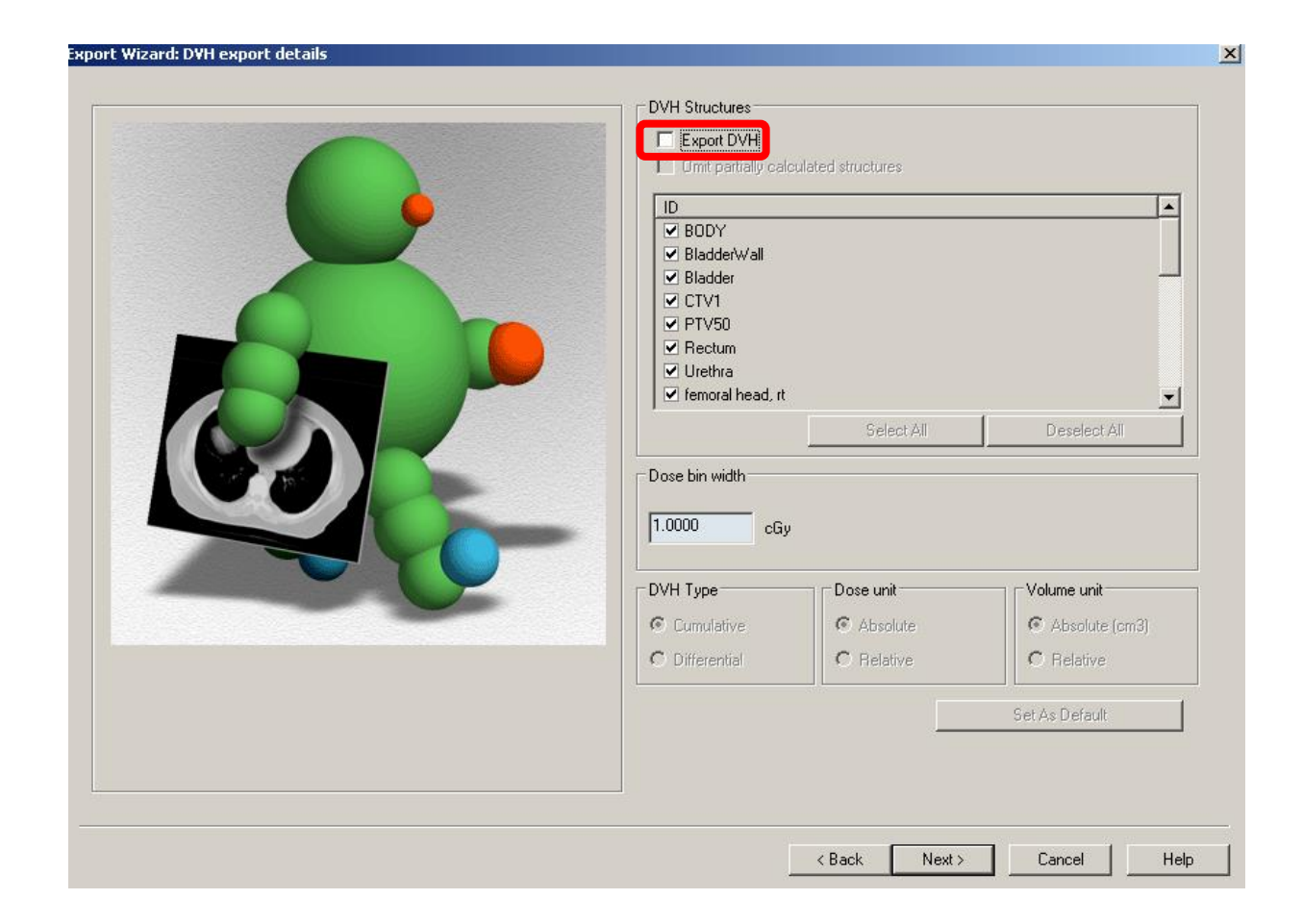

# Select a file location for your export (this will depend on your institution configuration)

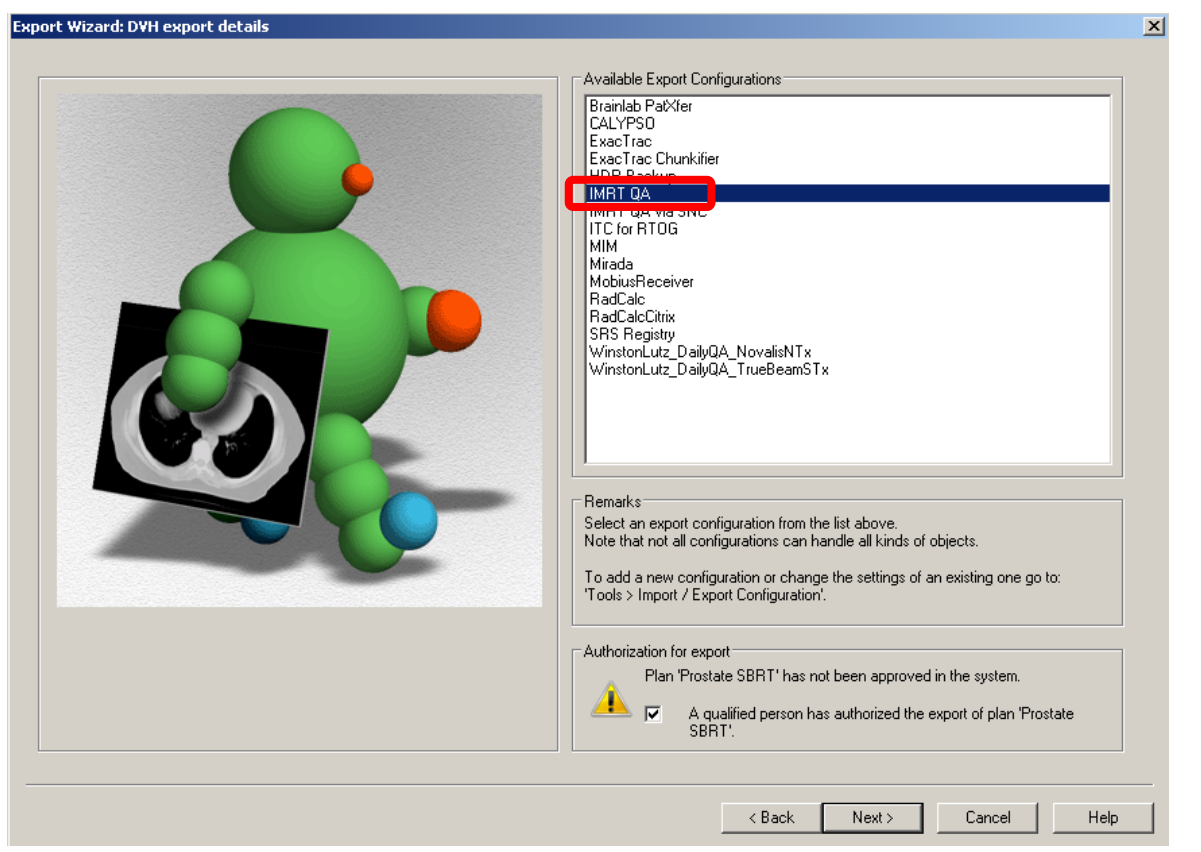

#### Select <u>Next</u> and the file export should begin

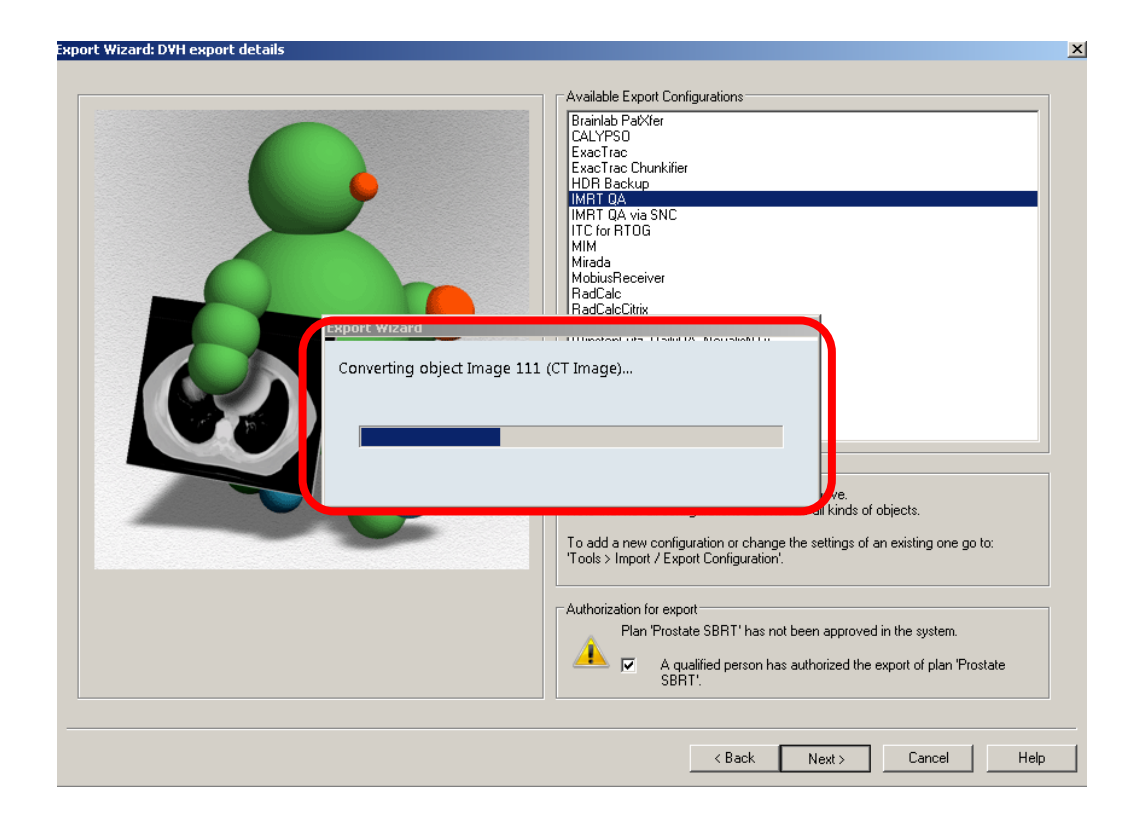

### Verify files are in the location you need, otherwise select **Change for all objects** and repoint

| oject Label    | UID                     |                            | Object Type        | File Name                                                     |
|----------------|-------------------------|----------------------------|--------------------|---------------------------------------------------------------|
|                | 1.3.12.2.1107.5.1.4.49  | 736.3000001707111152520150 | CT Image           | K:\Norton Cancer Institute Therapy Physics\Patient Measureme. |
|                | 1.3.12.2.1107.5.1.4.49  | 736.3000001707111152520150 | CT Image           | K:\Norton Cancer Institute Therapy Physics\Patient Measureme. |
| 0              | 1.3.12.2.1107.5.1.4.49  | 736.3000001707111152520150 | CT Image           | K:\Norton Cancer Institute Therapy Physics\Patient Measureme. |
| )1             | 1.3.12.2.1107.5.1.4.49  | 736.3000001707111152520150 | CT Image           | K:\Norton Cancer Institute Therapy Physics\Patient Measureme. |
| )2             | 1.3.12.2.1107.5.1.4.49  | 736.3000001707111152520150 | CT Image           | K:\Norton Cancer Institute Therapy Physics\Patient Measureme. |
| )3             | 1.3.12.2.1107.5.1.4.49  | 736.3000001707111152520150 | CT Image           | K:\Norton Cancer Institute Therapy Physics\Patient Measureme. |
| 04             | 1.3.12.2.1107.5.1.4.49  | 736.3000001707111152520150 | CT Image           | K:\Norton Cancer Institute Therapy Physics\Patient Measureme. |
| 5              | 1.3.12.2.1107.5.1.4.49  | 736.3000001707111152520150 | CT Image           | K:\Norton Cancer Institute Therapy Physics\Patient Measureme. |
| 6              | 1.3.12.2.1107.5.1.4.49  | 736.3000001707111152520150 | CT Image           | K:\Norton Cancer Institute Therapy Physics\Patient Measureme. |
| 7              | 1.3.12.2.1107.5.1.4.49  | 736.3000001707111152520150 | CT Image           | K:\Norton Cancer Institute Therapy Physics\Patient Measureme. |
| 8              | 1.3.12.2.1107.5.1.4.49  | 736.3000001707111152520150 | CT Image           | K:\Norton Cancer Institute Therapy Physics\Patient Measureme. |
| 19             | 1.3.12.2.1107.5.1.4.49  | 736.3000001707111152520150 | CT Image           | K:\Norton Cancer Institute Therapy Physics\Patient Measureme. |
|                | 1.3.12.2.1107.5.1.4.493 | 736.3000001707111152520150 | CT Image           | K:\Norton Cancer Institute Therapy Physics\Patient Measureme. |
| 0              | 1.3.12.2.1107.5.1.4.493 | 736.3000001707111152520150 | CT Image           | K:\Norton Cancer Institute Therapy Physics\Patient Measureme. |
| 1              | 1.3.12.2.1107.5.1.4.493 | 736.3000001707111152520150 | CT Image           | K:\Norton Cancer Institute Therapy Physics\Patient Measureme. |
| 2              | 1.3.12.2.1107.5.1.4.493 | 736.3000001707111152520150 | CT Image           | K:\Norton Cancer Institute Therapy Physics\Patient Measureme. |
| 3              | 1.3.12.2.1107.5.1.4.493 | 736.3000001707111152520150 | CT Image           | K:\Norton Cancer Institute Therapy Physics\Patient Measureme. |
| 4              | 1.3.12.2.1107.5.1.4.493 | 736.3000001707111152520150 | CT Image           | K:\Norton Cancer Institute Therapy Physics\Patient Measureme. |
| 5              | 1.3.12.2.1107.5.1.4.493 | 736.3000001707111152520150 | CT Image           | K:\Norton Cancer Institute Therapy Physics\Patient Measureme. |
|                |                         |                            |                    |                                                               |
|                |                         |                            |                    |                                                               |
| 0              |                         |                            |                    |                                                               |
| atient: 🔬      | the stand of the stand  | Sec                        |                    |                                                               |
|                |                         | in the second              |                    |                                                               |
|                |                         |                            |                    |                                                               |
| ave Location - |                         |                            |                    |                                                               |
|                |                         | 0.1.1.1                    |                    |                                                               |
|                |                         | Select All                 | Change for all obj | ects Change for selected objects Hemove selected objects      |
|                |                         |                            |                    |                                                               |
|                |                         |                            |                    |                                                               |
|                |                         |                            |                    | Z Back Finish Cancel Hole                                     |
|                |                         |                            |                    |                                                               |

#### Select your destination folder

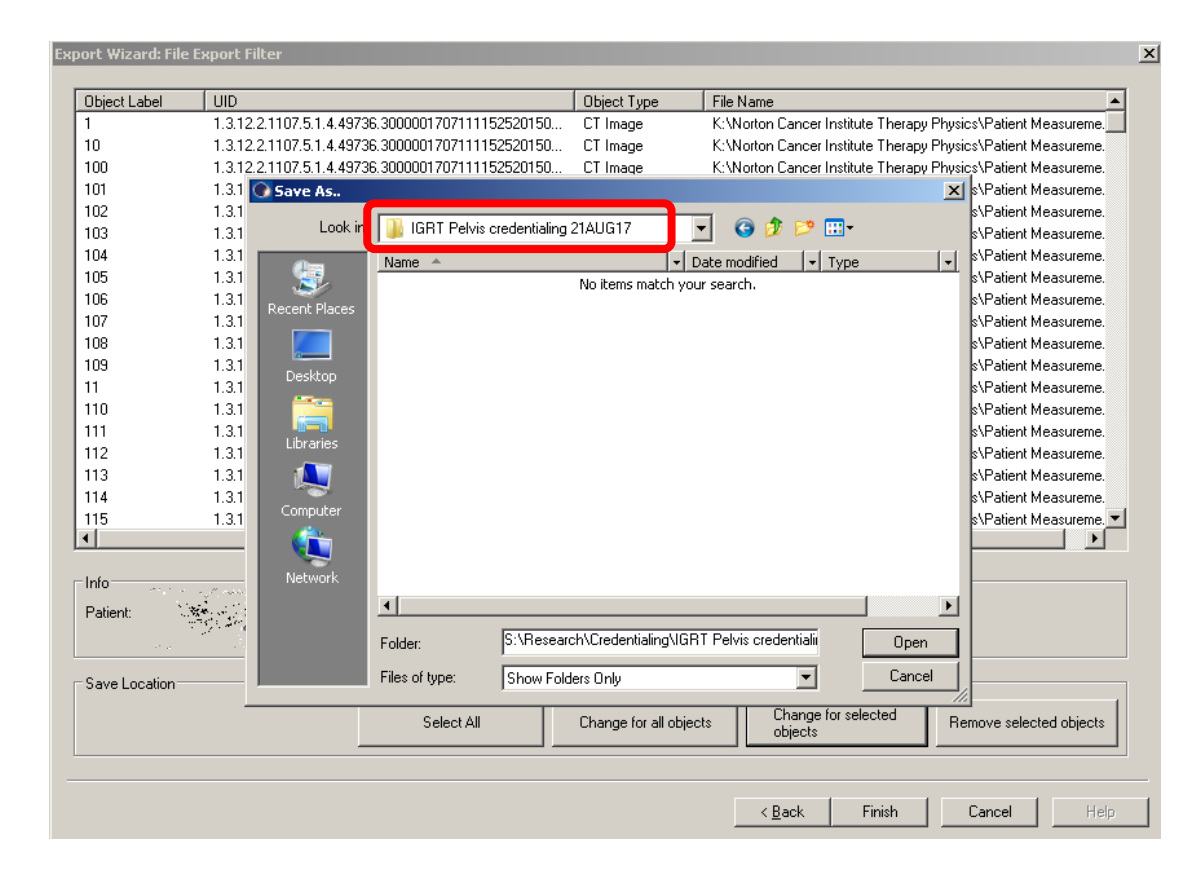

## Adding a subfolder for the plan keeps the data tidy

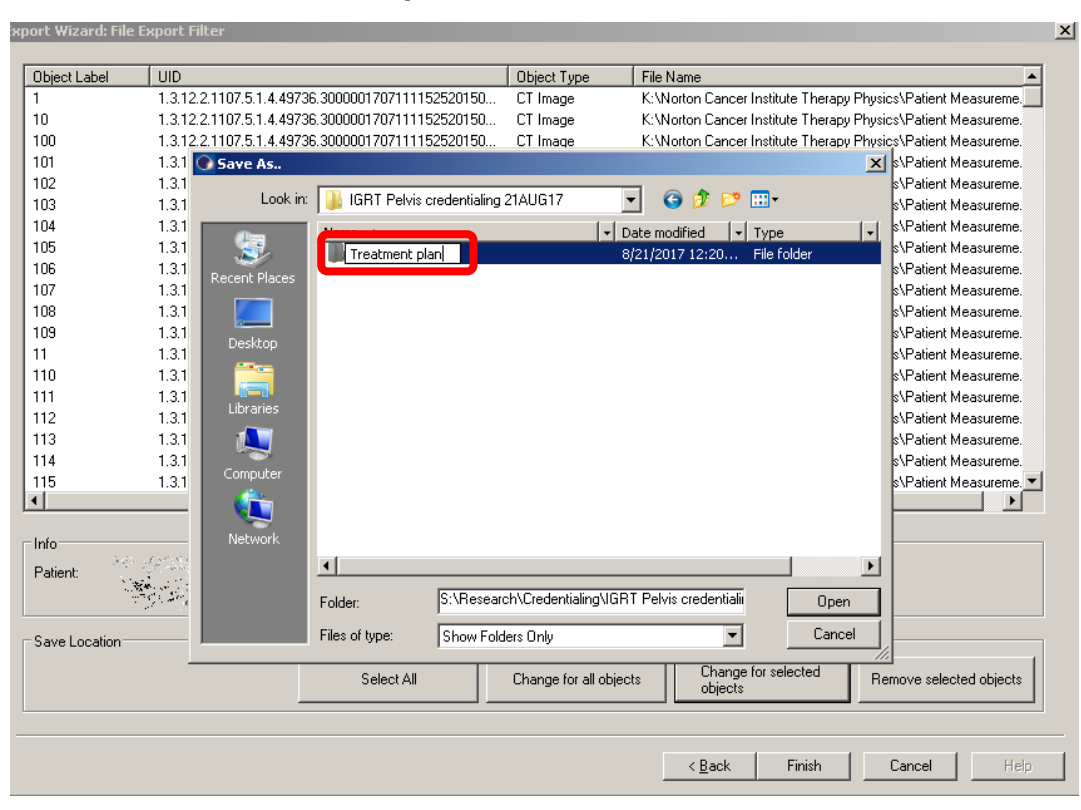

#### Select Finish

#### Export Wizard: File Export Filter X Object Label UID Object Type File Name 1.3.12.2.1107.5.1.4.49736.3000001707111152520150... S:\Research\Credentialing\IGRT Pelvis credentialing 21AUG17. CT Image 1.3.12.2.1107.5.1.4.49736.3000001707111152520150... CT Image S:\Research\Credentialing\IGRT Pelvis credentialing 21AUG17 100 1.3.12.2.1107.5.1.4.49736.3000001707111152520150... CT Image S:\Research\Credentialing\IGRT Pelvis credentialing 21AUG17 1.3.12.2.1107.5.1.4.49736.3000001707111152520150... CT Image S:\Research\Credentialing\IGRT Pelvis credentialing 21AUG17 102 1.3.12.2.1107.5.1.4.49736.3000001707111152520150. S:\Research\Credentialing\IGRT Pelvis credentialing 21AUG1 CT Image S:\Research\Credentialing\IGRT Pelvis credentialing 21AUG17 1.3.12.2.1107.5.1.4.49736.3000001707111152520150... CT Image 104 S:\Research\Credentialing\IGRT Pelvis credentialing 21AUG17 1.3.12.2.1107.5.1.4.49736.3000001707111152520150.. CT Image S:\Research\Credentialing\IGRT Pelvis credentialing 21AUG17 1.3.12.2.1107.5.1.4.49736.3000001707111152520150.. CT Image S:\Research\Credentialing\IGRT Pelvis credentialing 21AUG17 1.3.12.2.1107.5.1.4.49736.3000001707111152520150.. CT Image 107 S:\Research\Credentialing\IGRT Pelvis credentialing 21AUG17 1.3.12.2.1107.5.1.4.49736.3000001707111152520150. CT Image 108 S:\Research\Credentialing\IGRT Pelvis credentialing 21AUG1 CT Image 1.3.12.2.1107.5.1.4.49736.3000001707111152520150.. 109 S:\Research\Credentialing\IGRT Pelvis credentialing 21AUG17 1.3.12.2.1107.5.1.4.49736.3000001707111152520150... CT Image 1.3.12.2.1107.5.1.4.49736.3000001707111152520150.. CT Image S:\Research\Credentialing\IGRT Pelvis credentialing 21AUG17 110 1.3.12.2.1107.5.1.4.49736.3000001707111152520150. CT Image S:\Research\Credentialing\IGRT Pelvis credentialing 21AUG17 S:\Research\Credentialing\IGRT Pelvis credentialing 21AUG17 111 1.3.12.2.1107.5.1.4.49736.3000001707111152520150.. CT Image S:\Research\Credentialing\IGRT Pelvis credentialing 21AUG1 1.3.12.2.1107.5.1.4.49736.3000001707111152520150.. CT Image S:\Research\Credentialing\IGRT Pelvis credentialing 21AUG17 1.3.12.2.1107.5.1.4.49736.3000001707111152520150.. CT Image S:\Research\Credentialing\IGRT Pelvis credentialing 21AUG17 1.3.12.2.1107.5.1.4.49736.3000001707111152520150... CT Image S:\Research\Credentialing\IGRT Pelvis credentialing 21AUG17. 1.3.12.2.1107.5.1.4.49736.3000001707111152520150... CT Image • Info-Patient: A CARLES - Save Location Select All Change for all objects Change for selected objects Remove selected objects Finish Cancel < <u>B</u>ack

#### Eclipse export now complete

### Select Quicklinks | DICOM | Import Export

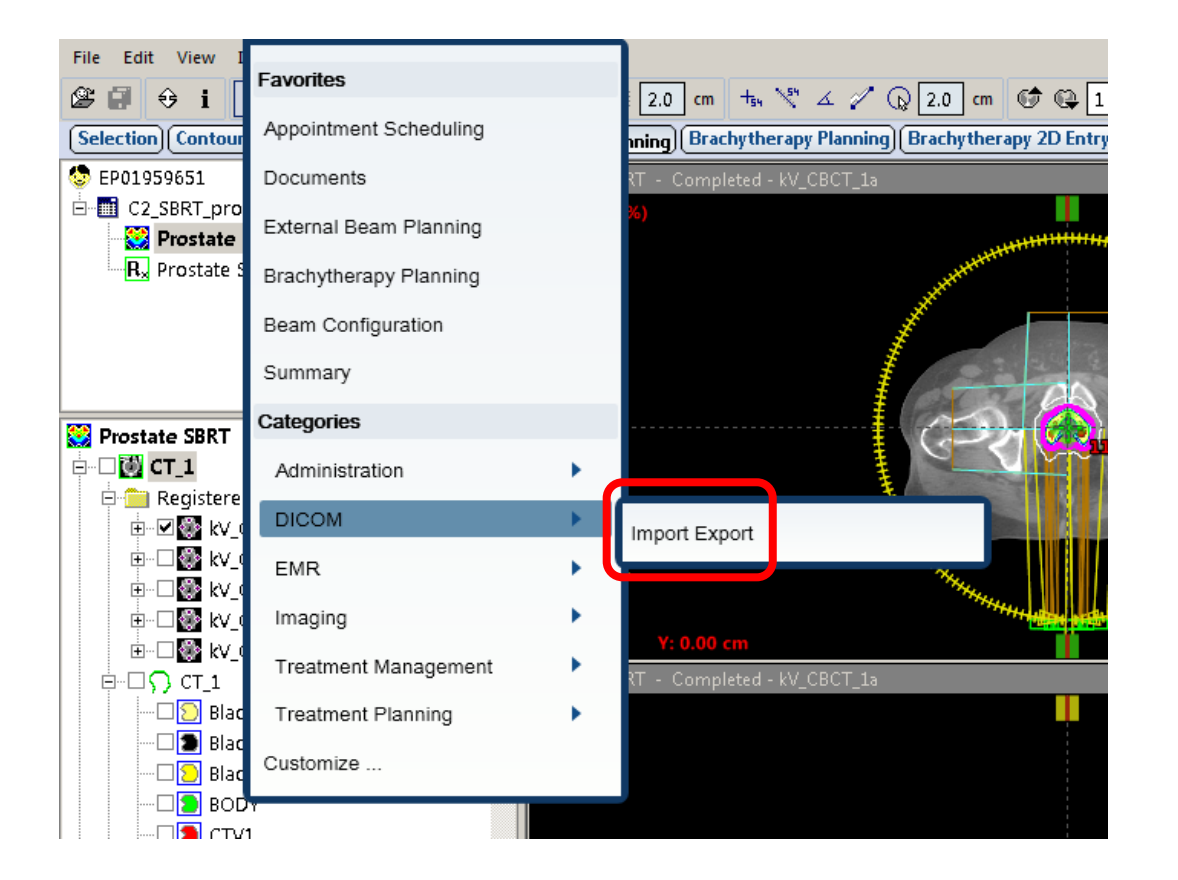

### Select Export

| 😋 Import Export - 🞲 🚁 🗽 👘 👘 |                                                                                                    |                                                                                                    |                                                                                                    |                                                                                                    |                                                                                                    |                                                                                                    |                                                                                                    |  |  |
|-----------------------------|----------------------------------------------------------------------------------------------------|----------------------------------------------------------------------------------------------------|----------------------------------------------------------------------------------------------------|----------------------------------------------------------------------------------------------------|----------------------------------------------------------------------------------------------------|----------------------------------------------------------------------------------------------------|----------------------------------------------------------------------------------------------------|--|--|
| -                           | •                                                                                                    | â                                                                                                    | QuickLinks                                                                                                    | -                                                                                                    | S. 12 - 1 - 1 - 1 - 1 - 1 - 1 - 1 - 1 - 1                                                                                                    |                                                                                                    |                                                                                                    |  |  |
| File                        | Edit                                                                                                   | View                                                                                                    | Measure                                                                                                    | Tools                                                                                                    |                                                                                                    |                                                                                                    |                                                                                                    |  |  |
| G                           | G S Filter Selection                                                                                   |                                                                                                    |                                                                                                    | n                                                                                                    | Import Selection                                                                                                    |                                                                                                    |                                                                                                    |  |  |
| Filter 9                    | Selectio                                                                                               | n                                                                                                    |                                                                                                    |                                                                                                    |                                                                                                    |                                                                                                    |                                                                                                    |  |  |
| Impo                        | ort Exp                                                                                                | port                                                                                                    |                                                                                                    |                                                                                                    |                                                                                                    |                                                                                                    |                                                                                                    |  |  |
| Nar                         | Name                                                                                                   |                                                                                                    |                                                                                                    |                                                                                                    | Туре                                                                                                    | Shared                                                                                                    |                                                                                                    |  |  |
| DIC                         | DICOM Media File Import Filter<br>v10 DICOM Folder<br>Norton PACS<br>TrueBeam STx Record Import Folder |                                                                                                    |                                                                                                    |                                                                                                    | DICOM Media File Import Filter                                                                                                    | yes                                                                                                    |                                                                                                    |  |  |
| v10                         |                                                                                                    |                                                                                                    |                                                                                                    |                                                                                                    | DICOM Media File Import Filter                                                                                                    | yes                                                                                                    |                                                                                                    |  |  |
| Nor                         |                                                                                                    |                                                                                                    |                                                                                                    |                                                                                                    | DICOM Query Retrieve Import Filter                                                                                                    | yes                                                                                                    |                                                                                                    |  |  |
| Tru                         |                                                                                                    |                                                                                                    |                                                                                                    | older                                                                                                    | DICOM Media File Import Filter                                                                                                    | yes                                                                                                    |                                                                                                    |  |  |
|                             |                                                                                                    |                                                                                                    |                                                                                                    |                                                                                                    |                                                                                                    |                                                                                                    |                                                                                                    |  |  |
|                             |                                                                                                    |                                                                                                    |                                                                                                    |                                                                                                    |                                                                                                    |                                                                                                    |                                                                                                    |  |  |
|                             |                                                                                                    |                                                                                                    |                                                                                                    |                                                                                                    |                                                                                                    |                                                                                                    |                                                                                                    |  |  |
|                             | File                                                                                                   | File Edit<br>File Edit<br>Filter Selectio<br>Import Exp<br>Name<br>DICOM Me<br>v10 DICOM<br>Norton PA<br>TrueBeam | File Edit View File Edit View File Edit View File Filter Selection Import Export Name DICOM Media File I v10 DICOM Folder Norton PACS TrueBeam STx Red | ■ Import Export<br>QuickLinks<br>File Edit View Measure<br>■ ■ Filter Selection<br>Filter Selection<br>Import Export<br>Name<br>DICOM Media File Import Filter<br>v10 DICOM Folder<br>Norton PACS<br>TrueBeam STx Record Import F | Import Export QuickLinks File Edit View Measure Tools Filter Selection Filter Selection Import Export Name DICOM Media File Import Filter v10 DICOM Folder Norton PACS TrueBeam STx Record Import Folder | Import Export     QuickLinks     File     Edit     View     Measure     Tools     Filter Selection     Import     Export     Import     Export     Name   Type   DICOM Media File Import Filter   V10 DICOM Folder   Norton PACS   TrueBeam STx Record Import Folder   DICOM Media File Import Filter | Import Export         QuickLinks         File       Edit       View       Measure       Tools         File       Edit       View       Measure       Tools         Filter Selection       Import Selection       Import Selection         Filter Selection       Import Selection         Import       Export       Shared         Income       Type       Shared         DICOM Media File Import Filter       DICOM Media File Import Filter       yes         Norton PACS       DICOM Media File Import Filter       yes         TrueBeam STx Record Import Folder       DICOM Media File Import Filter       yes |  |  |

#### Select DICOM Media File Export Filter

| File      | Edit     | View Measure Tools                                                                                                    |                  |         |   |
|-----------|----------|----------------------------------------------------------------------------------------------------|------------------|---------|---|
| G         | ۲        | Filter Selection                                                                                                    | Export Selection | Summary |   |
| Filter Se | lection  |                                                                                                    |                  |         | _ |
| Impor     | t Expo   | ort                                                                                                    |                  |         |   |
|           |          | is the country in the provident of the country in the provident of the country in the provident of the country in the provident of the country in the provident of the country in the provident of the country in the provident of the country in the provident of the provident of th |                  | Manage  |   |
| DICC      | ivi Meai | Ia Hie Export Hiter DICOM Media Hie Export Hiter Yes no                                                                                                    |                  |         |   |
|           |          |                                                                                                    |                  |         |   |
|           |          |                                                                                                    |                  |         |   |
|           |          |                                                                                                    |                  |         |   |
|           |          |                                                                                                    |                  |         |   |
|           |          |                                                                                                    |                  |         |   |
|           |          |                                                                                                    |                  |         |   |
|           |          |                                                                                                    |                  |         |   |
|           |          |                                                                                                    |                  |         |   |
|           |          |                                                                                                    |                  |         |   |
|           |          |                                                                                                    |                  |         |   |
|           |          |                                                                                                    |                  |         |   |
|           |          |                                                                                                    |                  |         |   |
|           |          |                                                                                                    |                  |         |   |
|           |          |                                                                                                    |                  |         |   |
|           |          |                                                                                                    |                  |         |   |
|           |          |                                                                                                    |                  |         |   |
|           |          |                                                                                                    |                  |         |   |
|           |          |                                                                                                    |                  |         |   |
|           |          |                                                                                                    |                  |         |   |
|           |          |                                                                                                    |                  |         |   |
|           |          |                                                                                                    |                  |         |   |
|           |          |                                                                                                    |                  |         |   |
|           |          |                                                                                                    |                  |         |   |
|           |          |                                                                                                    |                  |         |   |
|           |          |                                                                                                    |                  |         |   |
|           |          |                                                                                                    |                  |         |   |

#### All files for patient are selected by default, uncheck the box next to patient ID to unselect all dependent files

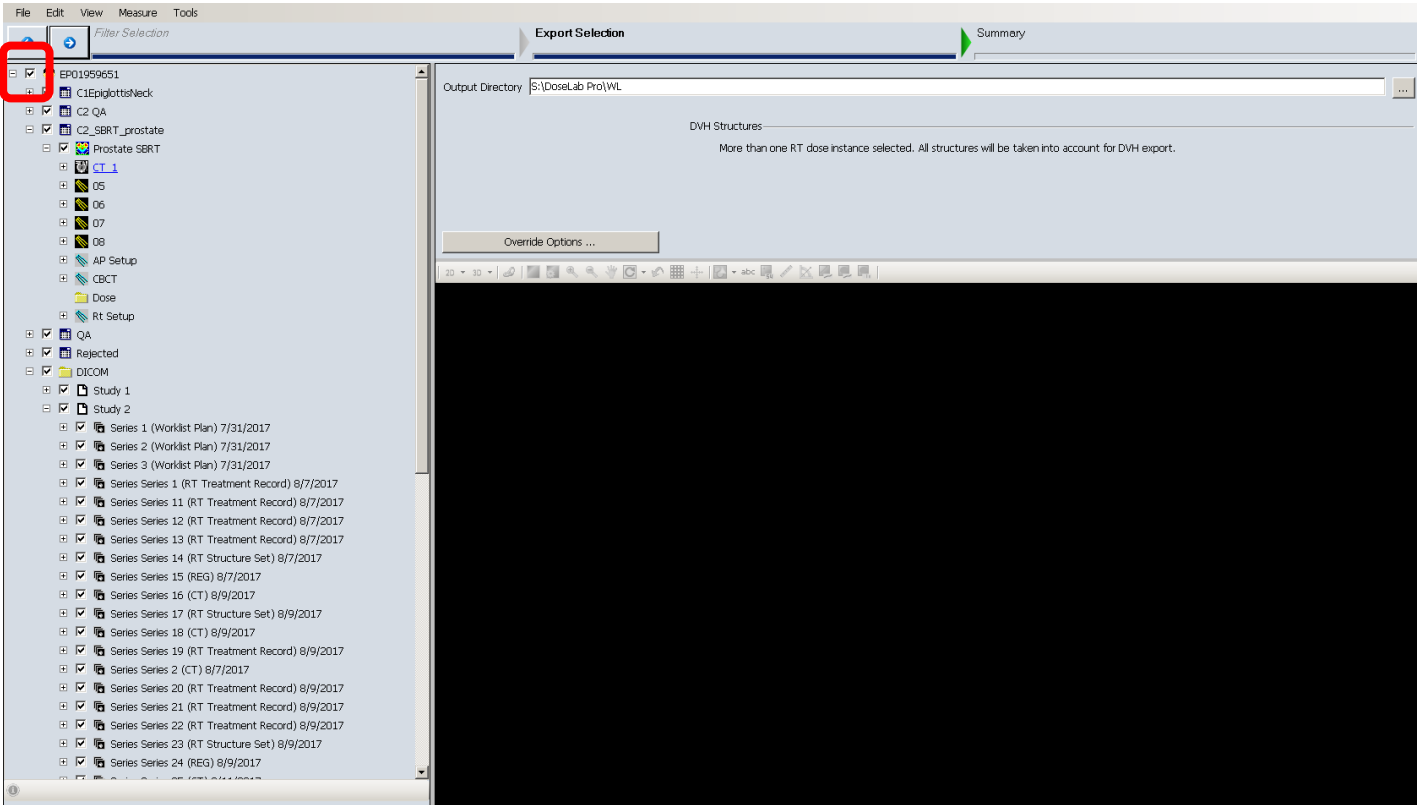

#### Verify all files are unchecked

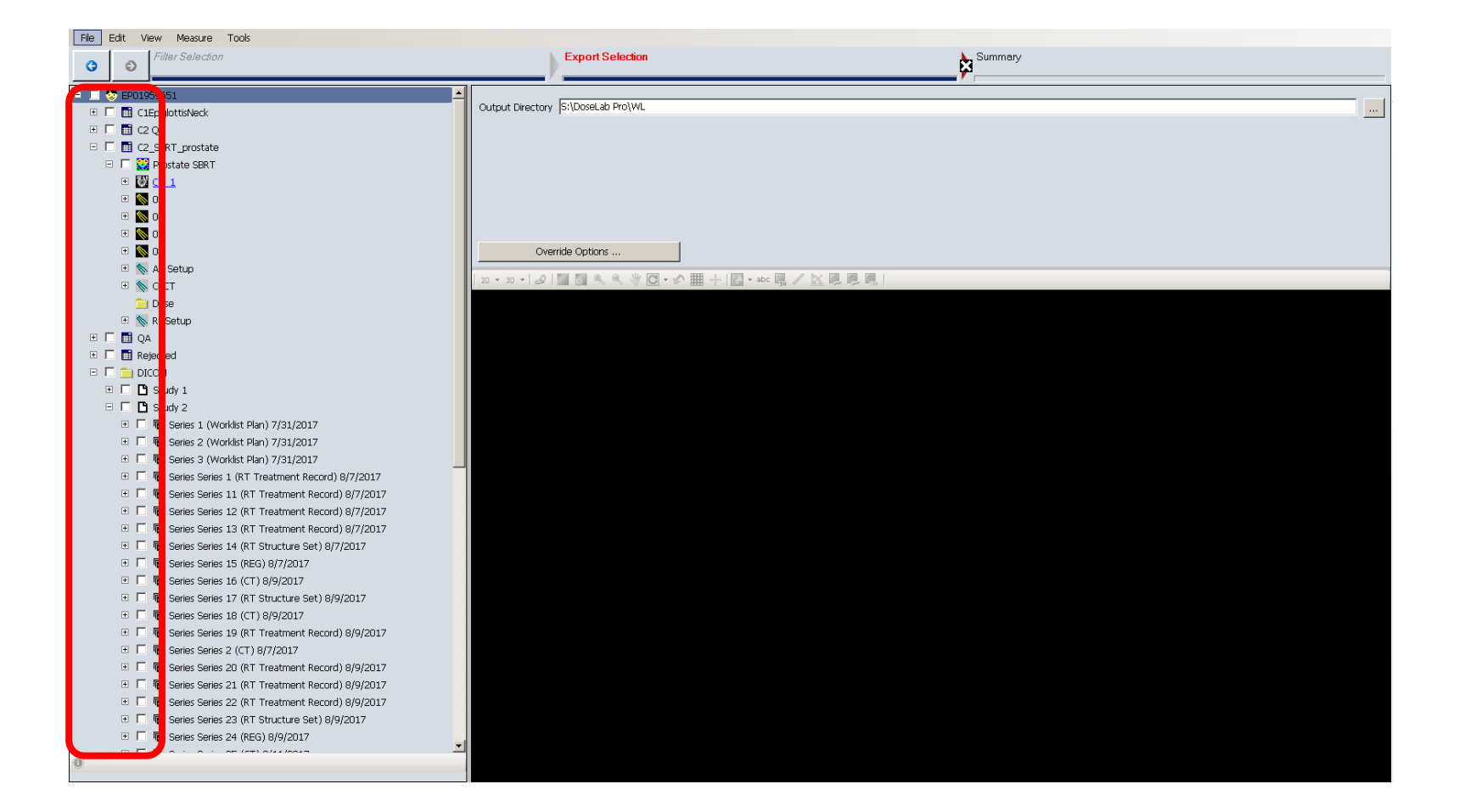

## Select only CBCT and Registration files for the imaging day of interest

Eile Edit View Measure Tools Filter Selection G Ð 🗉 🗹 🧰 DICOM 🗉 🔲 🖪 Study 1 😑 🗹 🖪 Study 2 🗉 🔲 🖥 Series 1 (Worklist Plan) 7/31/2017 🗉 🔲 has series 2 (Worklist Plan) 7/31/2017 🗉 🔲 has series 3 (Worklist Plan) 7/31/2017 🗉 🔲 has series Series 1 (RT Treatment Record) 8/7/2017 🗉 🔲 🛅 Series Series 11 (RT Treatment Record) 8/7/2017 🗉 🔲 have series 12 (RT Treatment Record) 8/7/2017 🗉 🔲 🔚 Series Series 13 (RT Treatment Record) 8/7/2017 🗉 🔲 🖥 Series Series 14 (RT Structure Set) 8/7/2017 🗉 🔲 🖥 Series Series 15 (REG) 8/7/2017 🔽 🖻 Series Series 18 (CT) 8/9/2017 Series Series 19 (RT Treatment Record) 8/9/2017 🗉 🔲 🔚 Series Series 2 (CT) 8/7/2017 🗉 🔲 has series Series 20 (RT Treatment Record) 8/9/2017 🗉 🔲 🖥 Series Series 21 (RT Treatment Record) 8/9/2017 🗉 🔲 🔚 Series Series 22 (RT Treatment Record) 8/9/2017 🗉 🔲 🖥 Series Series 23 (RT Structure Set) 8/9/2017 Series Series 24 (REG) 8/9/2017 🗉 🔲 🖥 Series Series 26 (RT Structure Set) 8/11/2017 🗉 🔲 has series Series 27 (CT) 8/11/2017 • To Series Series 28 (RT Treatment Record) 8/11/2017 🖭 🔲 has series Series 29 (RT Treatment Record) 8/11/2017 🖭 🔲 has series Series 3 (CT) 7/11/2017 🗉 🔲 have a series 30 (RT Treatment Record) 8/11/2017 • E Series Series 31 (RT Treatment Record) 8/11/2017 🗉 🔲 have the series 32 (RT Structure Set) 8/11/2017 🖭 🔲 has series Series 33 (REG) 8/11/2017 🗉 🔲 🛅 Series Series 34 (CT) 8/16/2017 • Series Series 35 (RT Treatment Record) 8/16/2017 + Series Series 36 (RT Treatment Record) 8/16/2017 ± [ E Series Series 37 (RT Treatment Record) 8/16/2017 🗉 🔲 🖥 Series Series 38 (RT Treatment Record) 8/16/2017 🗄 🔲 🔚 Series Series 39 (RT Structure Set) 8/16/2017 

### Click right arrow to proceed with export selection

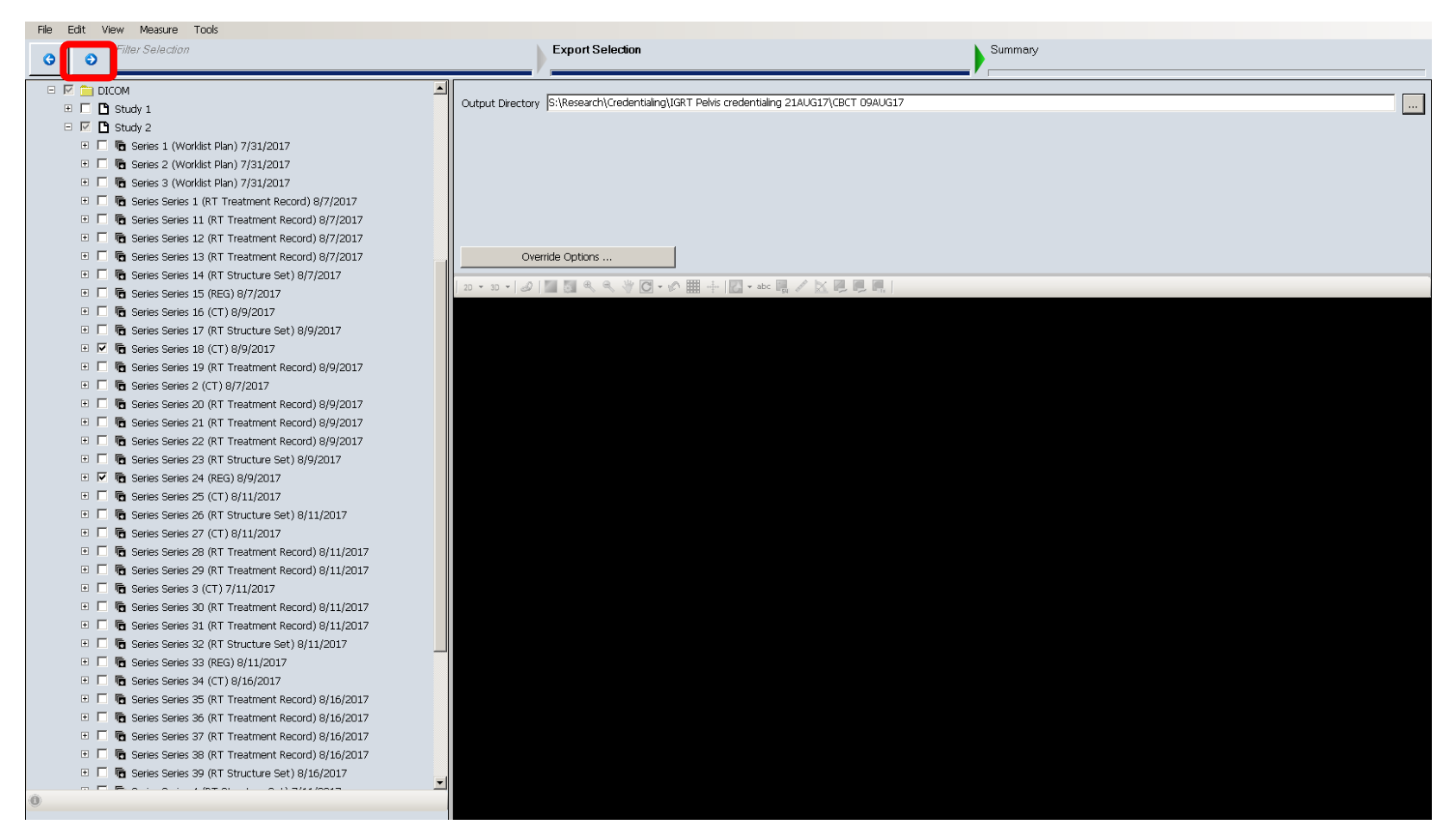

### Navigate to the output directory that you define (institution specific)

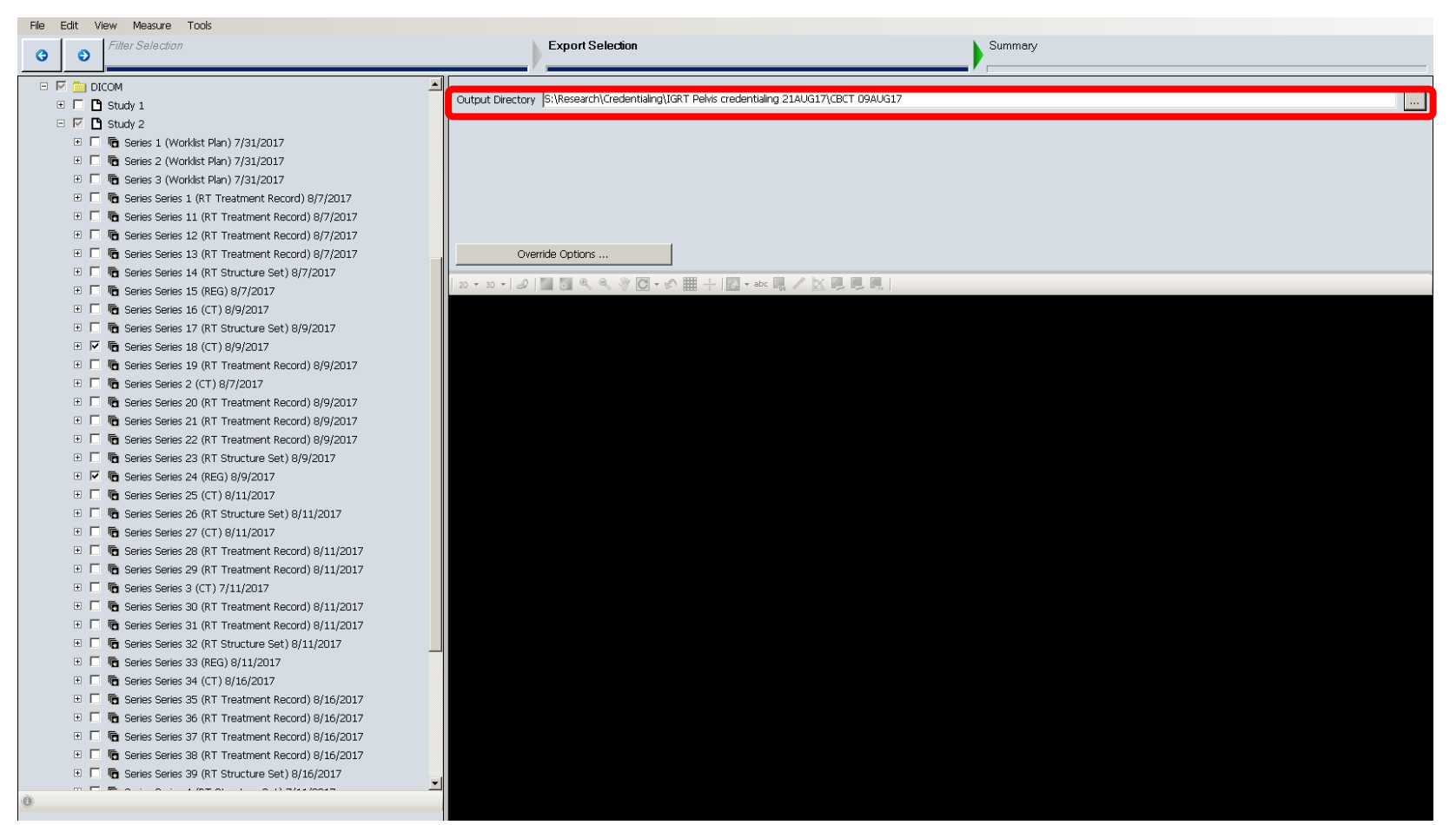

#### ...export in progress...

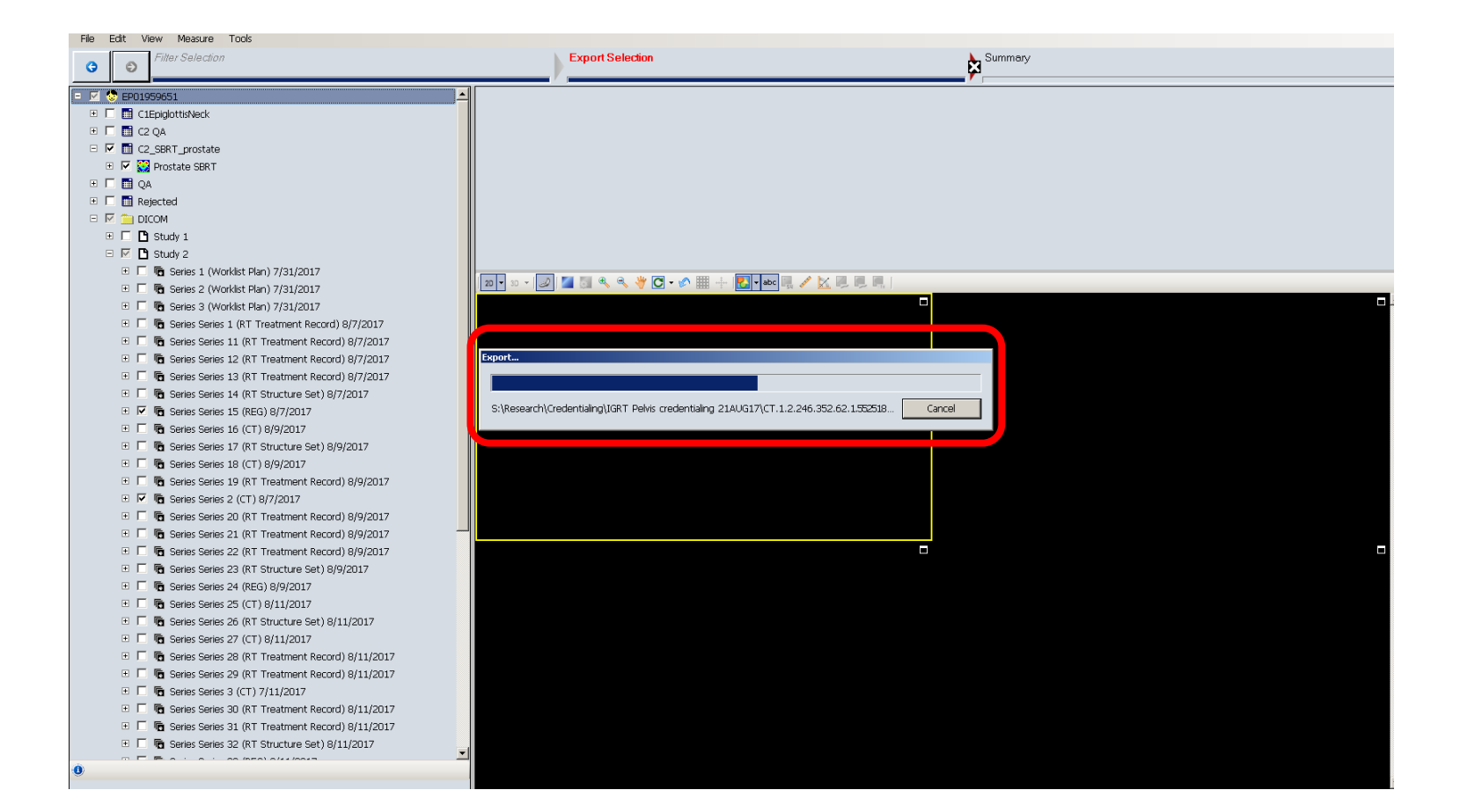

### ... export successful. Verify CBCT image slice number and one spatial resolution file.

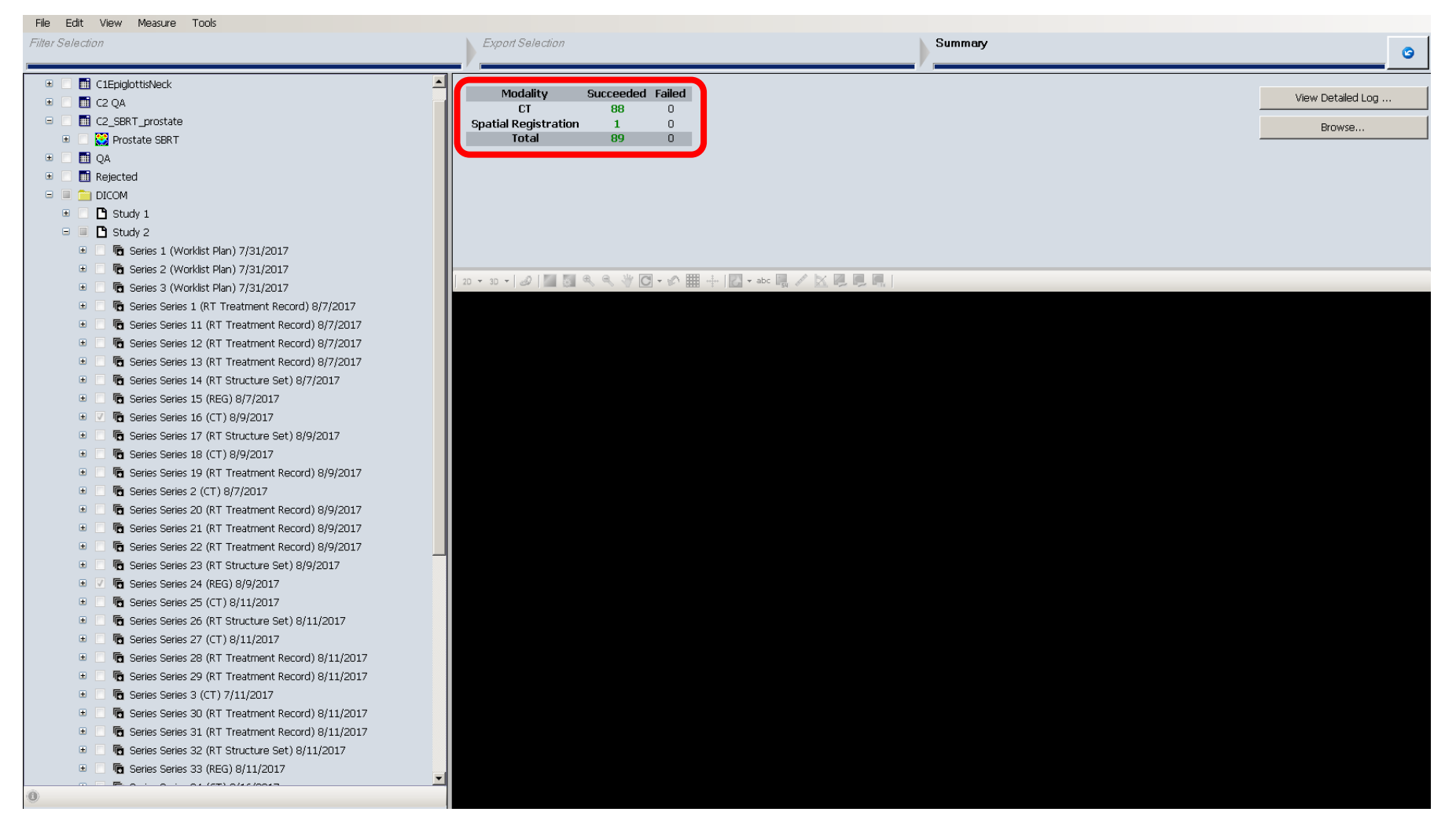

#### End of instructions